# La programmation d'une application

## La programmation de l'application de gestion des formations

| Propriétés             | Description                                                                                                    |
|------------------------|----------------------------------------------------------------------------------------------------|
| Intitulé long          | Approche de la programmation avec le contexte de SI « Gestion des formations »                                                                                                    |
| Formation<br>concernée | Classe terminale de la série Sciences et technologies de la gestion (STG)<br>Spécialité « Gestion des systèmes d'information » (GSI)                                                                                                    |
| Matière                | Gestion des systèmes d'information                                                                                                    |
| Présentation           | En jouant plusieurs rôles (utilisateur, informaticien), l'élève observe et manipule les composants d'une application : les données, l'IHM et le code associé.                                                                                                    |
| Notions                | <ul> <li>2. L'adaptation de l'application</li> <li>2.1. Prise en charge du dialogue homme-machine</li> <li>Interface homme-machine.</li> <li>Maquette.</li> <li>Ergonomie.</li> <li>Contrôle graphique.</li> <li>Événement</li> <li>2.2. Exploitation des données</li> <li>Structure de données : tableau, indice, jeu d'enregistrements.</li> <li>2.3. Programmation des traitements</li> <li>Procédure, fonction, paramètre.</li> <li>Structure de contrôle.</li> <li>Mise au point de l'application.</li> </ul> |
| Outils                 | Microsoft Access à partir de la version 2000, les outils du contexte 2, un navigateur. Le lecteur Flash Player. L'observation des différents écrans est proposée au travers d'une animation nécessitant, outre un navigateur, une extension Flash. Des boutons de navigation « suivant » et « précédent » simplifient la navigation et permettent de prendre tout le temps nécessaire à l'analyse de chacun des écrans des différentes animations.                                                                 |
| Mots-clés              | Bas de données, IHM, programmation                                                                                                    |
| Pré-requis             | Découverte du processus de gestion des formations                                                                                                    |
| Lien(s)                |                                                                                                    |
| Auteur(es)             | Jean-Philippe Pujol, Eric Deschaintre, Christian Draux                                                                                                    |
| Version                | 1.0                                                                                                    |
| Date de publication    | Janvier 2007                                                                                                    |

Ce document présente une étude de l'application utilisée dans le contexte 2 : « Gestion des formations ».

Il s'appuie sur le cas d'utilisation « Créer une session » présenté dans la description générale du contexte.

Jouant le rôle de l'utilisateur « Responsable des formations », l'élève saisit les données nécessaires à la création d'une nouvelle session de formation.

Dans le rôle de l'informaticien, il est ensuite invité à observer les contenus des tables de la base nécessaires à ce traitement pour comprendre la provenance des données enregistrées lors de la création d'une session de formation.

Il est ensuite conduit à analyser le code VBA permettant, d'une part, de gérer le dialogue avec l'utilisateur, et, d'autre part, d'assurer l'enregistrement des données.

En prolongement de cette de séquence, l'élève est enfin invité à traiter quelques questions de compréhension en manipulant l'environnement de développement.

### Le cas d'utilisation « Créer une session »

### Utilisation de l'application

| Rappel de la description text |                                                                                                    |
|-------------------------------|----------------------------------------------------------------------------------------------------|
| Cas d'utilisation             | Créer une session                                                                                                    |
| Acteur                        | Responsable des formations                                                                                                    |
| Événement déclencheur         | Début année ou besoin ponctuel                                                                                                    |
| Parties prenantes             | Mettre à jour le planning des sessions afin de permettre l'inscription                                                                                                    |
| et intérêts                   | des agents                                                                                                    |
| Portée                        | Planning des sessions                                                                                                    |
| Pré-conditions                | Composantes de la session valorisées et vérifiées ; responsable                                                                                                    |
|                               | identifié                                                                                                    |
| Scénario nominal              | 1. Le système présente un formulaire                                                                                                    |
|                               | <ol> <li>Le responsable choisit l'activité concernée</li> </ol>                                                                                                    |
|                               | <ol> <li>le système propose les actions correspondantes</li> </ol>                                                                                                    |
|                               | <ol> <li>Le responsable choisit l'action concernée</li> </ol>                                                                                                    |
|                               | 5. le système propose ses caractéristiques et les sessions                                                                                                    |
|                               | concernées                                                                                                    |
|                               | <ol> <li>Le responsable renseigne le formulaire en saisissant la<br/>date, le nombre maximal de participants, le coût prévu et en<br/>choisissant le lieu. Puis il le soumet au système</li> </ol> |

Rappel de la description textuelle du cas :

On se propose de saisir une nouvelle session dont les caractéristiques sont les suivantes :

- activité « gestion » ;

**Cas particuliers** 

- action « Formation assistant comptable » ;
- lieu de la session : « Pau » ;
- nombre de personnes pouvant s'inscrire à la session : 8 ;
- date de la session : 15/01/2007 ;
- coût prévu : 365 €.
- Une démonstration flash permettant d'illustrer cette partie est associée à ce document : fichier <saisie.htm > (nécessite le fichier < saisie.swf>).

7. le système enregistre les données

7a. Certains champs sont mal renseignés : aller en 6.

### **Observation des tables**

La partie du schéma relationnel associée à ce cas d'utilisation est présentée ci-dessous.

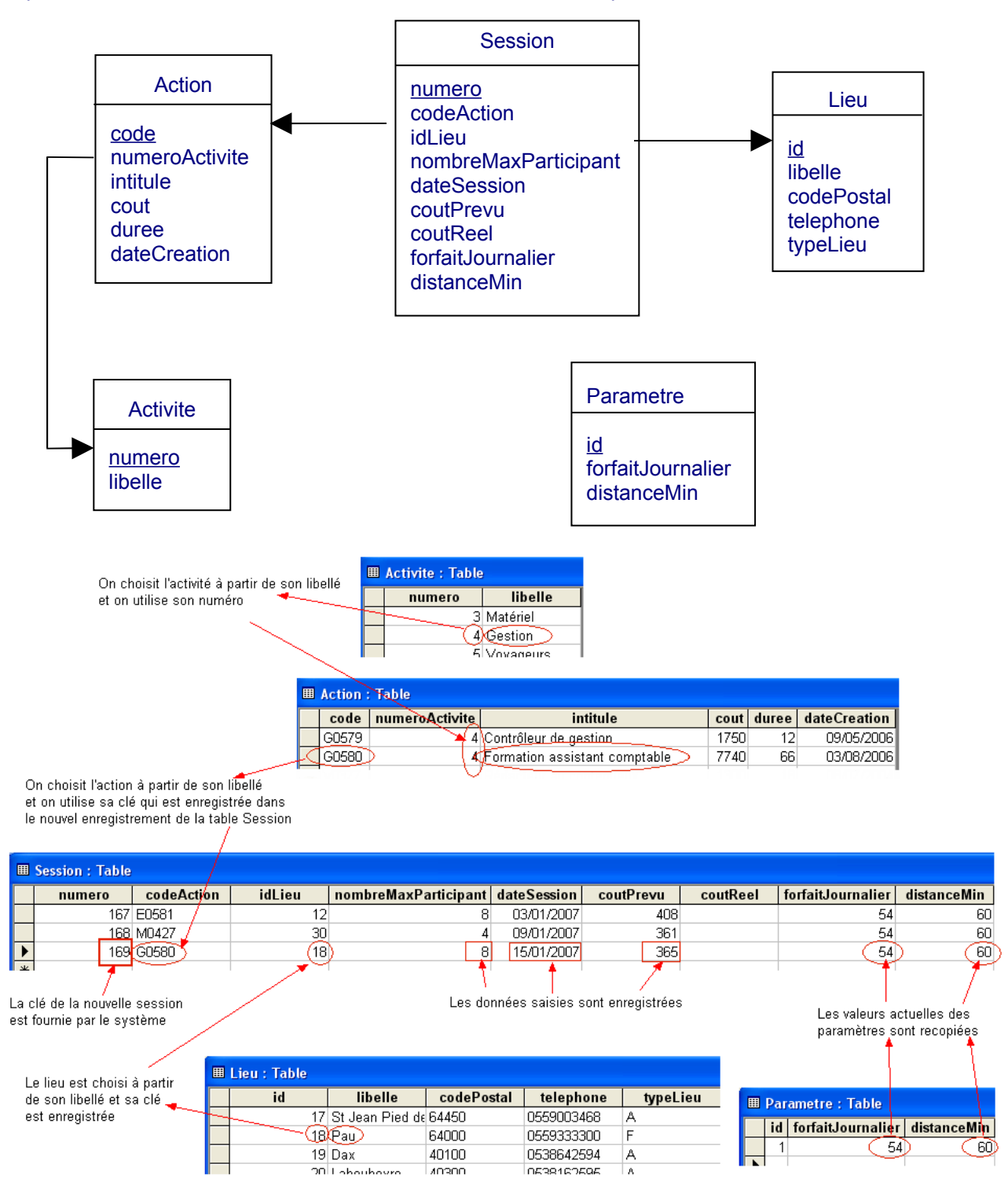

Un nouvel enregistrement est créé dans la table *Session* avec les données correspondant à la saisie. La clé est générée automatiquement par le système. Le *codeAction* G0580 provient de l'action sélectionnée dans la liste déroulante. L'*idLieu* provient de la table *Lieu* dans laquelle on a sélectionné Pau. Les données saisies sont enregistrées dans les champs correspondants. Les valeurs actuelles des paramètres, nécessaires ultérieurement pour les calculs des remboursements, sont recopiées depuis la table *Parametre*.

#### Analyse du fonctionnement

#### Contrôles et propriétés

Les données utilisées lors de l'enregistrement d'une nouvelle session proviennent soit d'autres tables, soit d'une saisie réalisée par l'utilisateur.

Comment se réalise l'insertion d'un nouvel enregistrement dans la table *Session*? Comment les données sont-elles sélectionnées dans les différentes tables pour être transférées dans la table *Session*? C'est le rôle du programme mis en œuvre lors de l'utilisation de l'interface. Ce programme est en fait constitué de différentes procédures qui réalisent les actions indiquées dans le cas d'utilisation sous la forme « le système présente… », « le système propose… », etc.

Pour bien comprendre le fonctionnement de la partie programmation, il faut d'abord analyser l'organisation de l'interface de saisie, une démonstration *flash* permettant d'illustrer cette partie est associée à ce document : fichier <interface.htm > (nécessite le fichier < interface.swf>).

#### Synthèse :

L'interface contient différents contrôles (zone de texte, listes déroulantes, etc.) identifiés par un nom. Chaque contrôle possède différentes propriétés.

Un contrôle affichant des données peut être :

- un contrôle dépendant : son contenu provient directement de la base de données. Il reflète exactement le contenu d'un champ d'une table de la base. Cette table est celle dont dépend un formulaire ; ici, le sous-formulaire session a comme source de données une requête SQL figurant dans ses propriétés. Lorsqu'un contrôle est dépendant, il est le reflet du contenu d'un champ : écrire dans ce contrôle ou en modifier le contenu (si l'on dispose des autorisations nécessaires) revient à écrire dans la table sous-jacente ;
- un contrôle indépendant ; son contenu n'est pas lié à la base de données. Il provient d'une requête SQL, d'une saisie ou d'un programme (voir ci-dessous) ;
- un formulaire (ici le sous-formulaire session) dont le mode d'affichage continu permet d'afficher plusieurs sessions

#### Procédures événementielles

L'observation du comportement du formulaire lors de la saisie des données permet d'identifier les événements qui déclenchent un traitement :

- le fait de sélectionner une activité dans la liste déroulante ldr\_activite (événement), déclenche la mise à jour de la liste déroulante des actions de formation (traitement);
- le fait de sélectionner une action dans la liste déroulante ldr\_action, déclenche l'affichage des caractéristiques de l'action ainsi que les différentes sessions correspondantes;
- le fait de terminer la saisie des données d'une session (date, lieu, etc.), c'est à dire après avoir inséré un nouvel enregistrement dans la table Session, déclenche le calcul du numéro de la nouvelle session et son affichage;
- le fait de cliquer sur le bouton « Quitter », déclenche l'affichage du menu principal.

| 🕮 Cré    | iation d'une      | session       |           |          |    |           |             |
|----------|-------------------|---------------|-----------|----------|----|-----------|-------------|
| Act      | ivité Ges         | ition         |           | •        |    |           |             |
| Fo       | ormation assist   | ant comptable |           |          |    |           | <u>.</u>    |
| C        | ode G0580         | Date création | 03/08/200 | Dorée    | 66 | Coût 7740 |             |
| Ses      | ssions de l'actio | n             |           |          |    |           |             |
|          | Numero            | Date          | Nb part.  | Lieu     |    | Coût hébe | rg. prévu 🔺 |
|          | 14                | 20/02/2006    | 6         | Bordeaux |    |           | 619         |
| Ļ        | 134               | 25/09/2006    | 6         | Bordeaux |    |           | 892         |
| <b> </b> | 169               | 9 15/01/2007  | 8         | Pau      |    | <u> </u>  | 365 🔟       |
| J        |                   |               |           |          |    | Qui       | tter        |

Les situations exposées ci-dessus sont des événements ayant un nom fixé par le logiciel Access :

| Situation                                   | Nom événement |
|---------------------------------------------|---------------|
| Après avoir sélectionné                     | AfterUpdate   |
| En cliquant                                 | Click         |
| Après avoir inséré un nouvel enregistrement | AfterInsert   |

La gestion par programme d'un événement survenant sur un contrôle se fait par une procédure dont le nom, généré automatiquement, s'écrit sous la forme « nomDuControle nomEvenement () ».

Ainsi, la procédure événementielle gérant l'événement « après avoir sélectionné une activité dans la liste déroulante « ldr activite » se nomme ldr activite AfterUpdate()

L'observation des différentes procédures événementielles permettant la gestion de cette interface se fait avec cette <u>animation <procedure.htm> (nécessite le fichier < procedure.swf>).)</u>.

#### Synthèse :

Représentons l'interface en y indiquant les procédures événementielles supportées par les différents contrôles graphiques :

|                                                     | . Private Sub ldr_activite_AfterUpdate() |
|-----------------------------------------------------|------------------------------------------|
| The Création d'une session                          |                                          |
|                                                     | 2. Private Sub ldr_action_AfterUpdate()  |
| Activité Gestion                                    |                                          |
| Action de l'activité                                |                                          |
| Formation assistant comptable                       | · ·                                      |
| Code G0580 Date création 03/08/2006                 | Durée 66 Coût 7740                       |
| Sessions de l'action                                |                                          |
| Numero Date Nb part. Li                             | eu Coût héberg, prévu 📥                  |
| 14 20/02/2006 6 Bc                                  | rdeaux 619                               |
| 134 25/09/2006 6 Bo                                 | rdeaux 🗾 892                             |
| 169 15/01/2007 8 Pa                                 | u                                        |
| 3. Private Sub Form_BeforeInsert(Cancel As Integer) | outre 1                                  |
|                                                     | Quitter                                  |
| 4. Private Sub Form_AfterInsert()                   | 5. Private Sub btn_quitter_Click()       |

L'interface est composée de 2 parties :

- le formulaire principal « *gestionSession* », partie haute de l'interface qui permet de sélectionner les actions pour afficher l'action recherchée
- le sous-formulaire « sessions », représente la partie détails. Il permet la création et la modification des sessions. Les actions réalisées dans cette partie doivent respecter l'intégrité de la base de données

On peut interpréter par exemple la procédure « Private Sub ldr\_activite\_AfterUpdate() » ainsi :

- Private Sub: il s'agit d'une procédure
- Le nom de la procédure est : « ldr-activite\_AfterUpdate »
- Le contrôle graphique qui déclenche l'évènement est la liste déroulante « ldr-activite »
- L'évènement qui déclenche le traitement (c'est-à-dire l'exécution de la procédure) est « AfterUpdate » (ce qui signifie : « après mise à jour de la valeur choisie par l'utilisateur »)

Les procédures sont numérotées pour indiquer l'ordre de mise en œuvre, conformément au cas d'utilisation.

Explications concernant le code utilisé :

```
1.
Private Sub ldr_activite_AfterUpdate()
    Me.ldr_action.Requery
End Sub
```

Lors de son exécution, cette procédure provoque une actualisation (« Requery ») du contrôle « ldr\_action » appartenant à l'objet actuellement utilisé (le formulaire actif identifié par « Me »). Cette actualisation provoque l'exécution de la requête SQL présente dans la propriété « Contenu » de l'objet « ldr\_action » : cette liste déroulante est remplie avec le résultat de cette requête.

```
2.
Private Sub ldr_action_AfterUpdate()
    Dim rs As DAO.Recordset
    Set rs=CurrentDb.OpenRecordset("select * from action where code='" &
Me.ldr_action & "'")
    Me.txt_codeAction = rs("code")
    Me.txt_dateCreation = rs("dateCreation")
    Me.txt_dateCreation = rs("dateCreation")
    Me.txt_duree = rs("duree")
    Me.txt_cout = rs("cout")
    Me.sessions.Requery
```

End Sub

Cette procédure fait exécuter une requête SQL retournant l'enregistrement de la table *Action* pour lequel le code est égal à la valeur choisie par l'utilisateur dans la liste déroulante <code>ldr\_activite</code> (la valeur de la colonne 1 indiquée dans la propriété « Colonne liée »).

Le résultat de la requête est mémorisé dans un jeu d'enregistrement « rs » dont le contenu et ensuite affiché dans les contrôles graphiques

Ainsi par exemple, la zone de texte « txt\_duree » du formulaire en cours d'utilisation (nommé « Me ») est remplie par le contenu du jeu d'enregistrement rs ("duree").

Après remplissage des différents contrôles, le sous formulaire « sessions » du formulaire actif « Me » est actualisé (« Requery ») afin d'afficher les sessions déjà enregistrées et de permettre la saisie d'une nouvelle session.

```
3.
Private Sub Form_BeforeInsert(Cancel As Integer)
Dim rsParam As DAO.Recordset
codeAction = Forms!gestionSessions!ldr_action
Set rsParam = CurrentDb.OpenRecordset("select * from parametre")
forfaitJournalier = rsParam("forfaitJournalier")
distanceMin = rsParam("distanceMin")
```

End Sub

Avant de créer un nouvel enregistrement dans la table « session », on exécute une requête SQL retournant les valeurs des paramètres actuels contenus dans la table « parametre ».

Les valeurs présentes dans le jeu d'enregistrement sont copiées dans les contrôles visuels (« forfaitJournalier » et « distanceMin ») qui sont des contrôles dépendants : ces valeurs sont ainsi écrites dans le nouvel enregistrement de la table « *session* ».

```
4.
Private Sub Form_AfterInsert()
Me.Requery
```

End Sub

Après avoir créé le nouvel enregistrement dans la table « *session* », le SGBD a généré une valeur pour la clé.

En actualisant le formulaire en cours, on provoque l'affichage de cette valeur dans le contrôle « *numero* » qui est un contrôle dépendant. L'utilisateur peut ainsi en prendre connaissance.

```
5.
Private Sub btn_quitter_Click()
    DoCmd.Close
```

End Sub

Cette procédure permet de fermer le formulaire actuellement en cours d'utilisation.

## Travail à faire

1. Sur l'interface ci-dessous, indiquer les noms des différents contrôles graphiques utilisés.

| 🗉 Création d'une session                                             |  |
|----------------------------------------------------------------------|--|
| Activité  Action de l'activité                                       |  |
| Code Date création Durée Coût                                        |  |
| Sessions de l'action<br>Numero Date Nb part. Lieu Coût héberg, prévu |  |
|                                                                      |  |
|                                                                      |  |
|                                                                      |  |
| Quitter                                                              |  |

2. En observant les propriétés du contrôle « *numero* », expliquer pourquoi il n'est pas possible de le saisir ou de le modifier à l'aide du formulaire.

- 3. La liste déroulante ldr\_activite est alimentée par une requête SQL qui retourne le numéro et le libellé des différentes activités. En observant les propriétés de cet objet, expliquer pourquoi ce numéro n'apparaît pas dans la liste déroulante.
- 4. Lors de l'ouverture du formulaire de saisie, on est invité à cliquer d'abord sur la liste déroulante « *Activité* ». Au lieu de commencer ainsi, que se passe-t-il si on clique en premier sur la liste déroulante « *Action de l'activité* » ? Expliquer pourquoi.

5. La personne en charge de la saisie des sessions de formation souhaite pouvoir choisir une activité également par son numéro (en plus du nom de l'activité). En effet il arrive qu'on ne lui communique que le numéro d'activité. Modifier l'interface de saisie d'une session pour afficher, à côté de la liste déroulante des activités, le numéro de l'activité sélectionnée (« activite.numero »)